支援技術導入 リーフレット

**PEPNet** 

-Japan

# より多くの情報を伝えたい ーパソコンノートテイクの基本 システム (連係入力) ー

# こんなときどうしたら?

聴覚障害学生支援の方法の1つとして、パソコンノートテイクを導入する大学が増えつつあります。大学でも日常的にレポートの作成や授業連絡の方法にパソコンが用いられるようになるなど、より身近なものになりました。そのため、支援学生のパソコン入力スキルが向上し、パソコンを用いた支援に関心を持つ方も増えてきていることも背景にあります。

せっかく連係入力用ソフトウェア(以下、IPtalk)を使用しているのに、「ネットワークの設定がよく分からなくて…」「1回トライしたけれど、うまく繋がらなかったから…」「休憩時間に準備が終わらない…」などの理由から、ソフトウェアの特徴である連係入力の導入を断念し、一人入力を続けているという声を聞くことがあります。

例えば、以下のような場面では連係入力を導入したいと思いませんか?

- 話速の早い先生の授業やゼミの発表などで、一人入力では対応が 難しいとき
- 支援経験の浅い学生を一人で担当させるのは難しいとき
- 聴覚障害学生からもっと情報量を増やして欲しい、と依頼されたとき

連係入力を導入すれば、こんな方法を取ることもできます。

- 2~3人の入力者で字幕の作成を進められるので、一人にかかる負担を軽減することができます
- ベテランの支援学生と支援経験の浅い学生が一緒に入力することで、スキル向上に繋がります

手順を覚えてしまえば連係入力の準備を整えるのは簡単です。ここでは、2名での連係入力用パソコン+表示用パソコン 1台の必要機材、およびその設定・接続方法について説明します。

# 使用する機器

連係入力の導入に必要な機材は、以下の通りです。ここでは、連係入力者2名が使う入力用パソコン2台、聴覚障害 学生に呈示する表示用パソコン1台の設定で説明を進めていきますが、機材が増えても基本的な設定は変わりません。

【使用機材】

- ノートパソコン・電源コード 3組
- ストレート LAN ケーブル(以下、LAN ケーブル) 3本
- OA タップ(4ロ以上) 1本
- スイッチング HUB(以下、HUB)(3口以上) 1組

【必要なソフトウェア】

 入力者A
 入力者B
 聴覚障害学生

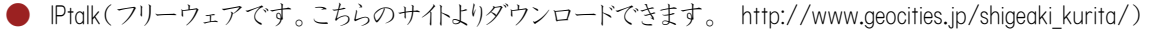

\* IPtalk は使用するパソコンすべてにインストールしてください。新しい機能が追加されたバージョンが頻繁に公開されますが、使用するパソコンが同じバージョンで揃っていれば動作に問題はありません。

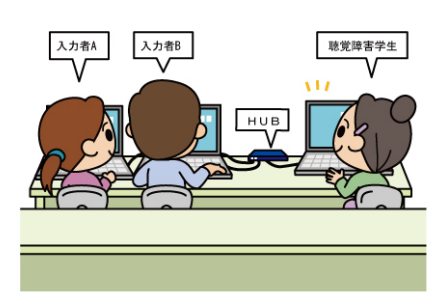

機材の接続

①パソコンと HUB の電源コードを OA タップに差し込みます。 ②LAN ケーブルの一端をパソコンのネットワークモジュール (右写真参照)に入れます。もう片方はHUBのLANケーブル 差し込み口に入れます。使用するパソコン3台共、同時に 接続をしましょう。

③HUB・LAN ケーブルの接続が終わってから、パソコンの電 源を入れます。

④LAN ケーブルでパソコン同士を繋いでいないか、しっかりと LAN ケーブルが差し込まれている かを確認しましょう。パソコンの電源を入れた後、LAN ケーブルを差した HUB のランプが光っている かを確認します。

パソコンの設定

### <ネットワークの設定>

パソコンと HUB を接続したら、次は LAN 接続のために IP アドレスの設定をします。 IP アドレスは、パソコンに割り振られる電話番号のようなもので、パソコン同士を識別す るために使われます。本稿ではWindows7でのIPアドレスの設定方法を説明しますが、 他のバージョンでも手順に大きな差はありません。Windows XP, Windows Vista での設定 方法は、冊子「パソコンノートテイク導入支援ガイド やってみよう!パソコンノートテイ ク」を参照して下さい。

① 「スタート」―「コントロールパネル」―「ネットワークとインターネット」の「ネットワーク の状態とタスクの表示」をクリックします(図1)。

②「ネットワークと共有センター」が開きます。赤枠で示した「ローカルエリア接続」 をクリックし、「ローカルエリア接続の状態」を開きます(図2)。

③「ローカルエリア接続の状態」の「プロパティ」をクリックし、「ローカルエリア接 続のプロパティ」の画面を開きます(図3)。

④中段のリストから「インターネット プロトコル バージョン4(TCP/IPv4)」をクリックし、「プ ロパティ」をクリックして選択します(図4)。

⑤「次のIPアドレスを使う」にチェックを入れ、「IPアドレス」「サブネットマスク」をそれぞれ入 カし、OK をクリックします(図5)。

ここで入力したIPアドレスはIPtalkの設定に必要ですので、番号を覚えておきましょう。 パソコンノートテイク以外にもこのパソコ ンを使用する場合には、もとの設定に戻しましょう。

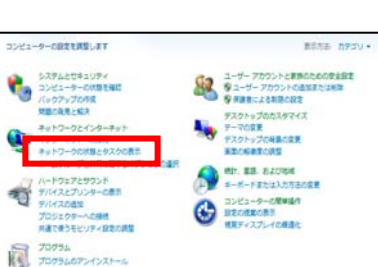

1

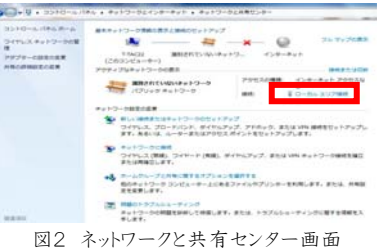

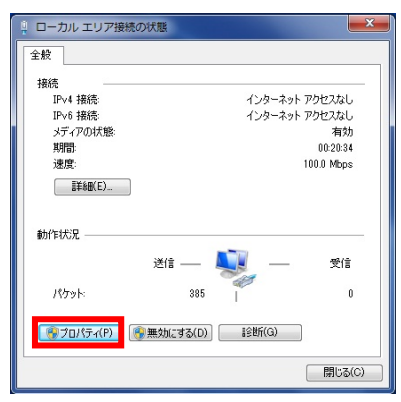

図3 ローカルエリア接続の状態画面

図1 コントロールパネル画面

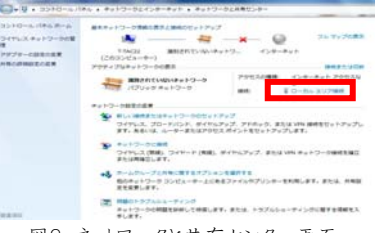

PEPNet-Japan 支援技術導入リーフレット

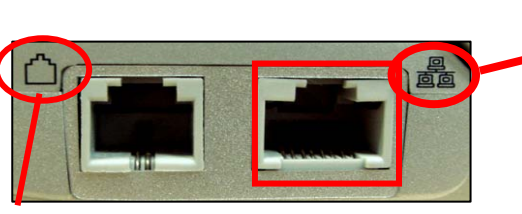

こちらは電話線の差し込みロです。|AN

ケーブルより一回り小さい形をしていま

す。形状が似ているので、間違えないよ

うに気をつけましょう。

このマークが LAN ケーブルの 差し込み口を 示します。カチッ と音がするまで しっかり差し込ん でください。

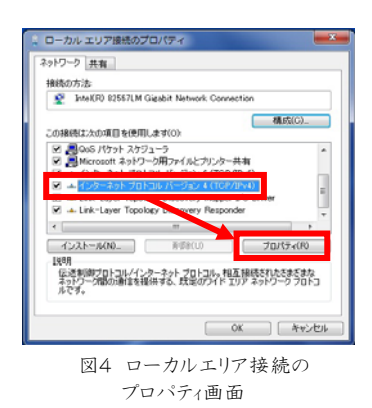

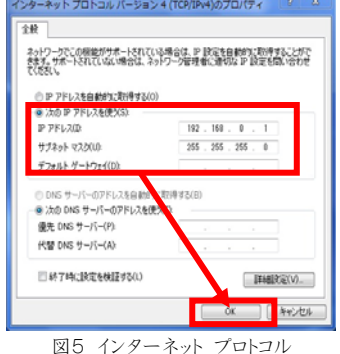

図5 1/29 - 木ッド ノロトコル バージョン4(TCP/IPv4)のプロパティ画面

### <IPtalk の設定>

IP アドレスの設定が終わったら、IPtalkの通信設定をしましょう。 ①IPtalkのアイコンをダブルクリックし、IPtalkを起動します。

②パートナーTab をクリックし、自分のパソコンの情報が表示される部分(赤枠で表示)に、先ほど設定した IP アドレスが正しく表示されているか確認して ください。表示されない場合には、「IP 再読込み」ボタンを押して下さい(図 6)。

③接続するパソコン同士で、入力班とチャンネルをそろえます。班やチャンネルが異なると連係入力ができません(図7)。

④連係するメンバーを選択するため、「メンバーを探す」ボタンをクリックしま す。同じネットワークに入っている人がいると、中央右の「班のメンバーー 覧」に名前とIPアドレスが表示されます(図8)。

⑤連係入力をするパートナーとなる人の名前・IP アドレスの左側にあるパー トナーに「なってよ!」ボタンを押すと、名前の枠の前に「パートナー」の表示 が出て、パートナーとなります(図9)。

⑥「班のメンバー一覧」の「仲間」およびその上の「入力をLAN に流す」のチェックボックスにチェックが入っていることを確認し「表示・入力」Tab をクリックして戻ります(図 10)。

⑦パートナーの入力が、自分のパソコンのモニター部に表示されることを 確認しましょう(図 11)。お互いの画面で確認できれば、接続完了です。念 のため、表示用パソコンの表示部に入力文字が流れるか確認しましょう。

#### IP アドレス設定のポイントは?

連係入力で使用するパソコンのPアドレ スで一般的によく用いられるのは、クラ ス C と呼ばれる下記の設定です。 P アドレス: 192.168.0.0~192.168.255.255 サブネットマスク: 255.255.0 このうち P アドレスは、サブネットマスクが 255 になっている桁までをすべてのパソコン でそろえ、最後の桁は0~255のうち重 複しない任意の数字を各パソコンに割 り当てます。

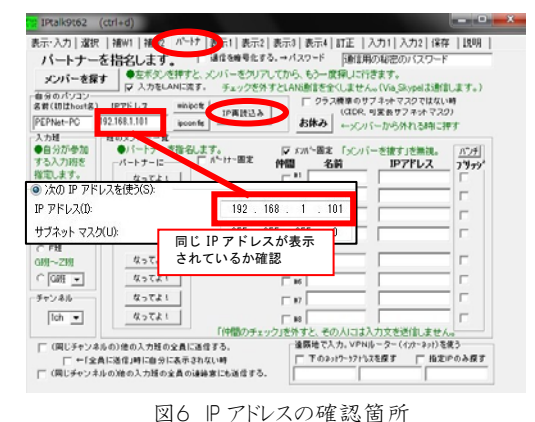

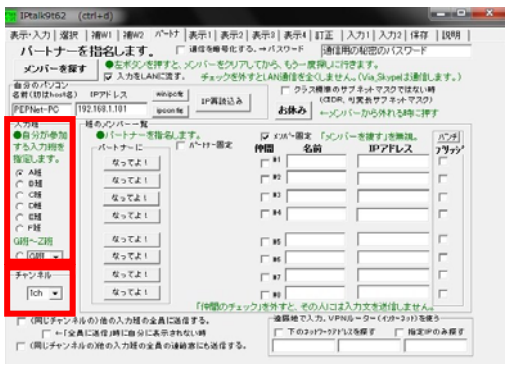

図7 入力班・チャンネルの確認メニュー

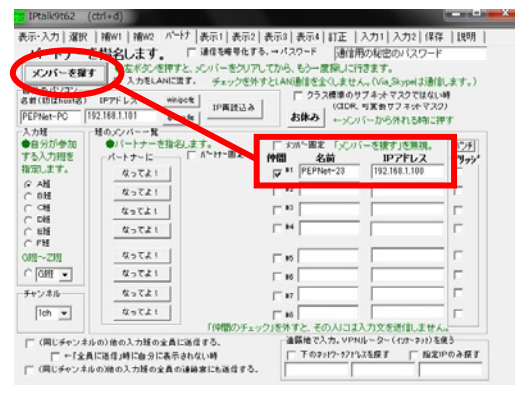

図8 メンバーを探すボタン

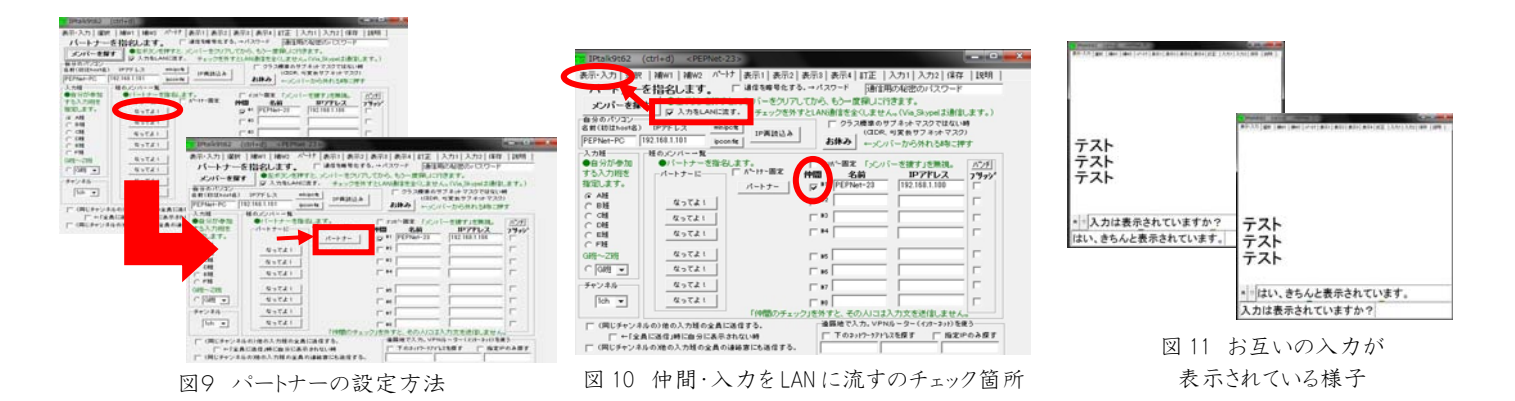

この他「Tab の説明」「3 台以上の接続方法」「トラブルシューティング」などは、冊子「パソコンノートテイク導入支援ガイド やってみよう!パソコンノートテイク」を参照して下さい。

# 使用上の留意点

このシステムでは、スイッチング HUB に接続したパソコン同士で通信をする環境を作っていますので、以下のようなことはできません。

- インターネットへの文字の配信
- モバイル端末への配信
- 同じローカルネットワークに入っていないパソコンとの連係入力

● 無線 LAN での配信(詳しくはリーフレット 2「聴覚障害学生も自由な席で支援を利用したい──無線 LAN ルータを使用 したパソコンノートテイクー」参照)

# 参考情報

本リーフレットの作成にあたって使用した機材は、以下の通りです。各大学で購入する際に参考にして下さい。

| 品名                  | メーカー   | 型番             | 金額(円)   | 数量 |
|---------------------|--------|----------------|---------|----|
| 連係入力用パソコン           | DELL   | Latitude E4200 | 150,000 | 3  |
| スイッチング HUB(5ロ)      | ELECOM | LAN-SW05P/PB   | 2,940   | 1  |
| ストレート LAN ケーブル (3m) | ミヨシ    | TWM-603W       | 850     | 1  |
| ストレート LAN ケーブル (1m) | ミヨシ    | TWM-601W       | 630     | 2  |
| PC タップ(5m)          | ELECOM | T-Y055A        | 2,730   | 1  |

執筆者:筑波技術大学 障害者高等教育研究支援センター 磯田恭子 筑波技術大学 障害者高等教育研究支援センター 蓮池通子

 発行 日本聴覚障害学生高等教育支援ネットワーク(PEPNet-Japan) http://www.pepnet-j.org
 〒305-8520 茨城県つくば市天久保 4-3-15 筑波技術大学 障害者高等教育研究支援センター 担当:白澤麻弓 E-mail pepj-info@pepnet-j.org
 PEPNet-Japan は筑波技術大学の運営による高等教育機関間ネットワークで、文部科学省特別教育研究経費により運営しています。 本シートは、PEPNet-Japan 支援技術導入事業(代表:三好茂樹)の一環として作成したものです。本シートの内容の無断複写・転載 を禁じます。

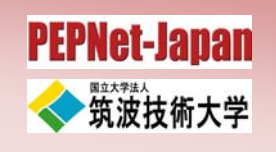